# Message Driven Bean

Készítsünk egy üzenet feldolgozó beant.

# Hozzunk létre egy EJB projectet

File  $\rightarrow$  New  $\rightarrow$  EJB Project

A megjelenő párbeszédablakban adjuk meg a projekt nevét, ez a példában MDBExample, majd kattintsunk a *Finish* gombra.

| New EJB Project                                                                                                    | - <b>D</b> X |  |  |
|----------------------------------------------------------------------------------------------------|--------------|--|--|
| <b>EJB Project</b><br>Create an EJB Project and add it to a new or existing Enterprise Application.                                                 |              |  |  |
| Project name: MDBExample                                                                                                    |              |  |  |
| Project location           Image: Second state           Image: Second state           Image: Second state                                          |              |  |  |
| Location: C:\Users\Simon\workspaceEE\MDBExample                                                                                                    | Browse       |  |  |
| Target runtime                                                                                                    |              |  |  |
| JBoss 7.1 Runtime 🔹 🗌                                                                                                    | New Runtime  |  |  |
| EJB module version                                                                                                    | •            |  |  |
| Configuration                                                                                                    |              |  |  |
| Default Configuration for JBoss 7.1 Runtime                                                                                                    | Modify       |  |  |
| A good starting point for working with JBoss 7.1 Runtime runtime. Additional facets can later be installed to add new functionality to the project. |              |  |  |
| EAR membership<br>Add project to an EAR                                                                                                    |              |  |  |
| EAR project name: EAR                                                                                                    | New Project  |  |  |
| Working sets                                                                                                    |              |  |  |
| Add project to working sets                                                                                                    |              |  |  |
| Working sets:                                                                                                    | Select       |  |  |
|                                                                                                    |              |  |  |
| Seck Next > Finish                                                                                                    | Cancel       |  |  |

## Üzenet osztály létrehozása

Hozzunk létre egy üzenet osztályt, amit továbbíthatunk majd az üzenet vezérelt bennek. A neve legyen *Note*.

| 🔘 New Java Class    | and the second second se | _ <b>O X</b> |
|---------------------|----------------------------------------------------------------------------------------------------|--------------|
| Java Class          |                                                                                                    | 0            |
| Source folder:      | MDBExample/ejbModule                                                                                                    | Browse       |
| Package:            | org.ait.mdb                                                                                                    | Browse       |
| Enclosing type:     |                                                                                                    | Browse       |
| Name:<br>Modifiers: | Note <ul> <li>public</li> <li>default</li> <li>private</li> <li>protected</li> </ul> abstract                                                                                                    |              |
| Superclass:         | java.lang.Object                                                                                                    | Browse       |
| Interfaces:         |                                                                                                    | Add Remove   |
| Which method stub   | s would you like to create?  public static void main(String[] args)  Constructors from superclass  Inherited abstract methods                                                                                                    | 1            |
| Do you want to add  | comments? (Configure templates and default value <u>here</u> )                                                                                                    |              |
| ?                   | Finish                                                                                                    | Cancel       |

A Note osztály törzse legyen a következő:

package org.ait.mdb; import java.io.Serializable; public class Note implements Serializable { private int id; private String text; public Note() {

```
}
public int getId() {
    return id;
}
public void setId(int id) {
    this.id = id;
}
public String getText() {
    return text;
}
public void setText(String text) {
    this.text = text;
}
```

Ezután hozzuk létre a message-driven beant, ami majd az üzeneteket feldolgozza.

#### Message-Driven Bean létrehozás

Új Message-Driven Bean létrehozását a következő menüpontban lehet megtenni: File → New → Other ... itt a következőket kell választani: EJB → Message-Driven Bean

| New 📃 💷                                                                                                    | x  |
|----------------------------------------------------------------------------------------------------|----|
| Select a wizard<br>Create a new EJB 3.x Message-Driven Bean                                                                                                    | \$ |
| Wizards:                                                                                                    |    |
| type filter text                                                                                                    |    |
| <ul> <li>Connection Profiles</li> <li>CVS</li> <li>Database Web Services</li> <li>Eclipse Modeling Framework</li> <li>EJB</li> <li>EJB Project</li> <li>EJB Timer</li> <li>Message-Driven Bean (EJB 3.x)</li> <li>Session Bean (EJB 3.x)</li> <li>XDoclet Enterprise JavaBean</li> <li>Git</li> </ul> | 4  |
| Sack Next > Finish Cance                                                                                                    | el |

A megjelenő párbeszédablakban a bean paraméterei állíthatók be.

A példában a csomag név *org.ait.mdb*, az osztály neve pedig *QueueListener*. A *Destination type*-ot állítsuk *Queue*-re. Majd kattintsunk a *Next* gombra, majd a *Finish*-re.

| 💽 Create EJB 3.x Message-Driven Bean     |                                   |        |
|------------------------------------------|-----------------------------------|--------|
| Create EJB 3.x M<br>Specify class file d | essage-Driven Bean<br>estination. |        |
| Project:                                 | MDBExample                        |        |
| Source folder:                           | \MDBExample\ejbModule             | Browse |
| Java package:                            | org.ait.mdb                       | Browse |
| Class name:                              | QueueListener                     |        |
| Superclass:                              |                                   | Browse |
| Destination name:                        |                                   |        |
| IMS 🛛                                    |                                   |        |
| Destination type:                        | Queue                             |        |
|                                          |                                   |        |
|                                          |                                   |        |
|                                          |                                   |        |
|                                          |                                   |        |
| ?                                        | < Back Next > Finish (            | Cancel |

A QueueListener törzse legyen a következő:

```
import javax.jms.ObjectMessage;
import javax.jms.TextMessage;
/**
 * Message-Driven Bean implementation class for: QueueListener
*/
@MessageDriven(
             activationConfig = {
                   @ActivationConfigProperty(
                          propertyName = "destinationType", propertyValue =
"javax.jms.Queue"),
                   @ActivationConfigProperty(
                          propertyName = "destination", propertyValue =
"queue/MyQueue")
             })
public class QueueListener implements MessageListener {
    /**
     * Default constructor.
     */
    public QueueListener() {
    }
      /**
     * @see MessageListener#onMessage(Message)
     */
    public void onMessage(Message message) {
        try {
             if(message instanceof TextMessage) {
                   System.out.println("Queue: I received a TextMessage at " + new
Date());
                   TextMessage msg = (TextMessage) message;
                   System.out.println("Az üzenet: " + msg.getText());
             } else if(message instanceof ObjectMessage) {
                   System.out.println("Queue: I received a TextMessage at " + new
Date());
                   ObjectMessage msg = (ObjectMessage) message;
                   Note note = (Note) msg.getObject();
                   System.out.println("Note details:");
                   System.out.println(note.getId());
                   System.out.println(note.getText());
             } else {
                   System.out.println("Not valid message");
             }
        } catch(JMSException e) {
             e.printStackTrace();
        }
    }
```

#### Bean hozzáadása szerverhez

Jobb gombbal kattintsunk a projekten majd  $\rightarrow Run As \rightarrow Run On Server$  pontotra kattintva válasszuk a "*JBoss 7.1 Runtime Server*"-t és kattintsunk a *Finish* gobra.

## JBoss AS 7 üzenetküldő szolgáltatásának beállítása

A beállításokhoz a szerver beállítás fájlját kell szerkeszteni, ami a *standalone.xml* és a *JbossAS\_Home/standalone/configuration* könyvtárban talállható.

Az < extension> elemhez hozzá kell adni a következőt:

<extension module="org.jboss.as.messaging"/>

A következő alrendszert hozzá kell adni a *<profile>* -ban lévő *<subsystem>* elemhez:

```
<subsystem xmlns="urn:jboss:domain:messaging:1.1">
            <hornetq-server>
                <persistence-enabled>true</persistence-enabled>
                <journal-file-size>102400</journal-file-size>
                <journal-min-files>2</journal-min-files>
                <connectors>
                    <netty-connector name="netty" socket-binding="messaging"/>
                    <netty-connector name="netty-throughput" socket-
binding="messaging-throughput">
                        <param key="batch-delay" value="50"/>
                    </netty-connector>
                    <in-vm-connector name="in-vm" server-id="0"/>
                </connectors>
                <acceptors>
                    <netty-acceptor name="netty" socket-binding="messaging"/>
                    <netty-acceptor name="netty-throughput" socket-</pre>
binding="messaging-throughput">
                        <param key="batch-delay" value="50"/>
                        <param key="direct-deliver" value="false"/>
                    </netty-acceptor>
                    <in-vm-acceptor name="in-vm" server-id="0"/>
                </acceptors>
                <security-settings>
                    <security-setting match="#">
                        <permission type="send" roles="guest"/>
                        <permission type="consume" roles="guest"/>
                        <permission type="createNonDurableQueue" roles="guest"/>
                        <permission type="deleteNonDurableQueue" roles="guest"/>
                    </security-setting>
                </security-settings>
                <address-settings>
                    <address-setting match="#">
                        <dead-letter-address>jms.queue.DLQ</dead-letter-address>
                        <expiry-address>jms.queue.ExpiryQueue</expiry-address>
```

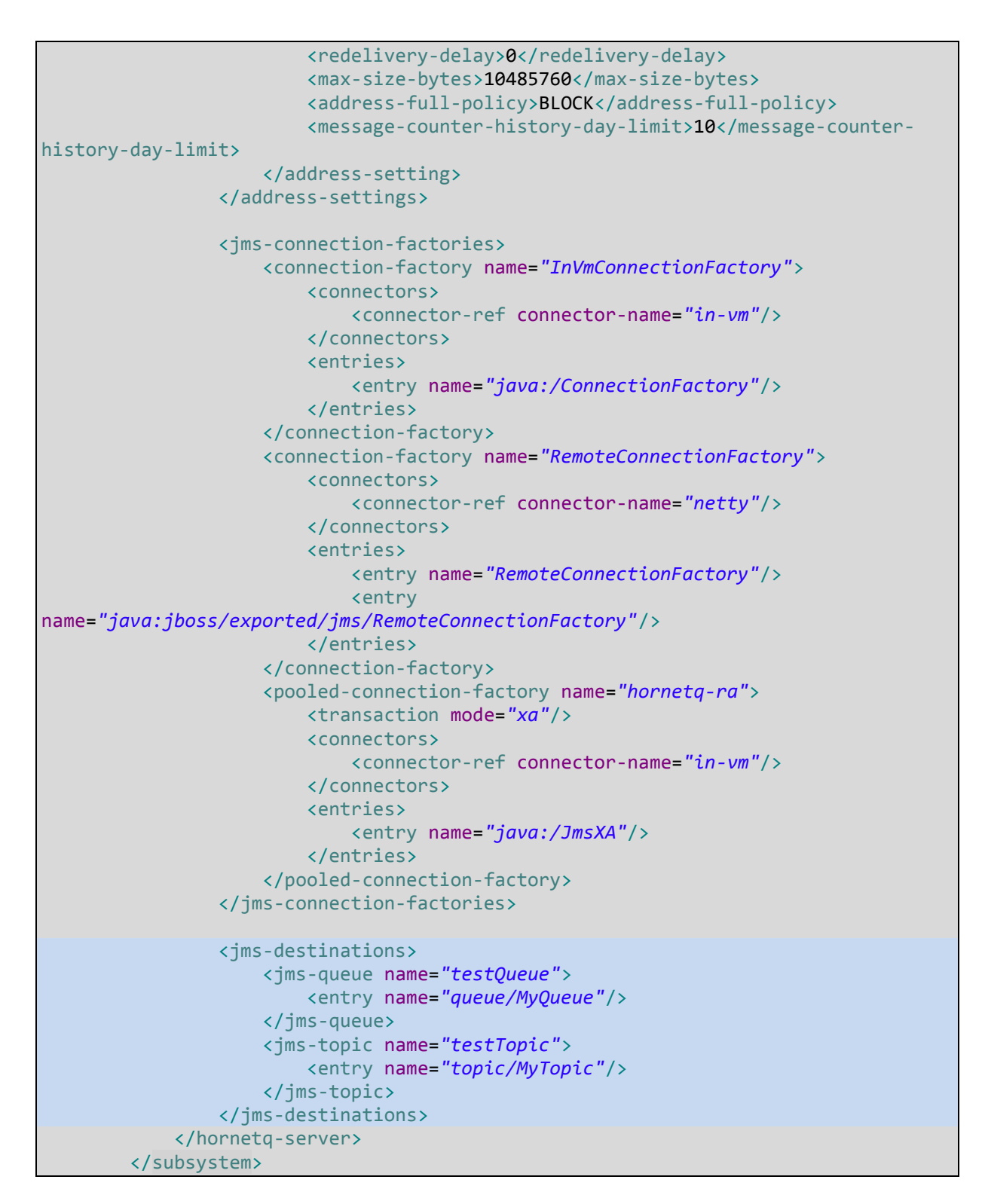

Az üzenetváltó port hozzáadásához a *<socket-binding-group>* -hoz hozzá kell adni a következőt:

```
<socket-binding name="messaging" port="5445"/>
<socket-binding name="messaging-throughput" port="5455"/>
```

A <*subsystem xmlns="urn:jboss:domain:ejb3:1.2">* elemhez hozzá kell adni a következő <*mdb>* elemet:

```
<mdb>
<resource-adapter-ref resource-adapter-name="hornetq-ra"/>
<bean-instance-pool-ref pool-name="mdb-strict-max-pool"/>
</mdb>
```

А

<subsystem xmlns="urn:jboss:domain:resource-adapters:1.0"/>

elemben lévő

<login-module code="RealmUsersRoles" flag="required">

elemhez hozzá kell adni a következőt:

<module-option name="unauthenticatedIdentity" value="guest"/>

```
<subsystem xmlns="urn:jboss:domain:security:1.1">
    <security-domains>
        <security-domain name="other" cache-type="default">
            <authentication>
                <login-module code="Remoting" flag="optional">
                    <module-option name="password-stacking" value="useFirstPass"/>
                </login-module>
                <login-module code="RealmUsersRoles" flag="required">
                    <module-option name="usersProperties"
value="${jboss.server.config.dir}/application-users.properties"/>
                    <module-option name="rolesProperties"
value="${jboss.server.config.dir}/application-roles.properties"/>
                    <module-option name="realm" value="ApplicationRealm"/>
                    <module-option name="password-stacking" value="useFirstPass"/>
                    <module-option name="unauthenticatedIdentity" value="guest"/>
                </login-module>
```

# A guest felhasználó létrehozása

A *JbossAS\_Home/standalone/configuration* könyvtárban található *application-roles.properties* fájlban el kell távolítani a kommentet jelző # karaktert a *guest=guest* sor elejéről.

Ezzel lehetővé válik azonosítatlan felhasználók számára az üzenetsor elérése. Abban az esetben ha azonosított felhasználóként szeretnénk elérni az üzenetsort, a *bin* könyvtárban lévő *add-user.bat* fájlt kell elindítani és megadni a felhasználó adatokat.

### Projekt hozzáadása szerverhez

Miután elkészítettük a beanünket telepíteni kell a szerverre. Ezt kétféleképpen is megtehetjük:

- Jobb gombbal kattintsunk a projekten majd → *Run As* → *Run On Server* pontotra kattintva válasszuk a *"JBoss 7.1 Runtime Server*"-t és kattintsunk a *Finish* gobra.
- A *Server* fülön klikkeljünk jobb gombbal a *JBoss 7.1 Runtime Server* –re a szerver nézetben, majd → *Add and Remove* → majd válasszuk ki a jobb oldali panelen a projektünket és kattintsunk a *Finish* gombra.

# Teszt kliens létrehozása

Hozzunk létre egy osztályt amellyel tesztelhetjük a létrehozott message beant. Válasszuk a *New* menüben a *Class* menüpontot, majd a megjelenő ablakban adjuk meg az osztály nevét, csomagnevét és jelöljük be a main metódus vázának a legenerálását.

| New Java Class                                                            |                                                                                                    |                    |  |  |
|---------------------------------------------------------------------------|----------------------------------------------------------------------------------------------------|--------------------|--|--|
| <b>Java Class</b><br>Create a new Java o                                  | class.                                                                                                    | C                  |  |  |
| Source fol <u>d</u> er:                                                   | MDBExample/ejbModule                                                                                                    | Br <u>o</u> wse    |  |  |
| Pac <u>k</u> age:                                                         | org.ait.test                                                                                                    | Bro <u>w</u> se    |  |  |
| Enclosing type:                                                           |                                                                                                    | Browse             |  |  |
| Na <u>m</u> e:<br>Modifiers:                                              | TestQueueListener <ul> <li> <u>public</u> odefault private protected         </li> <li> <u>abstract</u> final static</li> </ul> |                    |  |  |
| <u>S</u> uperclass:                                                       | java.lang.Object                                                                                                    | Brows <u>e</u>     |  |  |
| <u>I</u> nterfaces:                                                       |                                                                                                    | Add <u>R</u> emove |  |  |
| <ul> <li>Which method stubs would you like to create?</li> <li></li></ul> |                                                                                                    |                    |  |  |
| ?                                                                         | < <u>B</u> ack <u>N</u> ext > <u>Finish</u>                                                                                     | Cancel             |  |  |

A TestQueueListener osztály tartalma legyen a következő:

```
package org.ait.test;
import java.util.Properties;
import javax.annotation.Resource;
import javax.jms.*;
import javax.naming.*
import org.ait.mdb.Note;
import org.ait.mdb.QueueListener;
import org.hornetq.api.core.*;
import org.hornetq.api.core.client.*;
import org.hornetq.api.jms.HornetQJMSClient;
import org.hornetq.api.jms.JMSFactoryType;
import org.hornetq.core.remoting.impl.invm.InVMConnectorFactory;
import org.hornetq.core.remoting.impl.netty.NettyConnectorFactory;
public class TestQueueListener {
      public static void main(String[] args) {
             final String QUEUE LOOKUP = "queue/MyQueue";
             final String CONNECTION_FACTORY = "ConnectionFactory";
             try {
                   TransportConfiguration transportConfiguration = new
TransportConfiguration(NettyConnectorFactory.class.getName());
                   ConnectionFactory connectionFactory = (ConnectionFactory)
HornetQJMSClient.createConnectionFactoryWithoutHA(JMSFactoryType.CF,transportConfi
guration);
                   //The gueue name should match the jms-gueue name in
standalone.xml
                 Queue queue = HornetQJMSClient.createQueue("testQueue");
                 Connection connection = connectionFactory.createConnection();
            Session session = connection.createSession(false,
QueueSession.AUTO ACKNOWLEDGE);
            MessageProducer messageProducer = session.createProducer(queue);
                   TextMessage message = session.createTextMessage();
                   message.setText("Hello EJB3 MDB Queue!!!");
                   messageProducer.send(message);
                   System.out.println("Sent TextMessage to the Queue");
                   ObjectMessage objMsg = session.createObjectMessage();
                   Note note = new Note();
                   note.setId(2163);
                   note.setText("One note to the Queue.");
                   objMsg.setObject(note);
                   messageProducer.send(objMsg);
                   System.out.println("Sent ObjectMessage to the Queue");
                   session.close();
             } catch (JMSException e) {
```

```
e.printStackTrace();
} catch (Exception e) {
    e.printStackTrace();
    }
}
```

Miután ezzel megvagyunk, futtassuk a teszt osztályunkat alkalmazásként.